# 연금업무 지원시스템(은퇴설계교육) 사용방법

1. 교육신청 방법

2. 교육신청 취소 방법

3. 교육수료이력 조회 방법

4. 고지서 출력방법

(참고 1)자주하는 질문 및 답변

(서식 1) 교육비 환불신청서

## 교육신청 방법

1

### ※ 소속기관 연금(교육)담당자가 신청(개인 신청 불가)

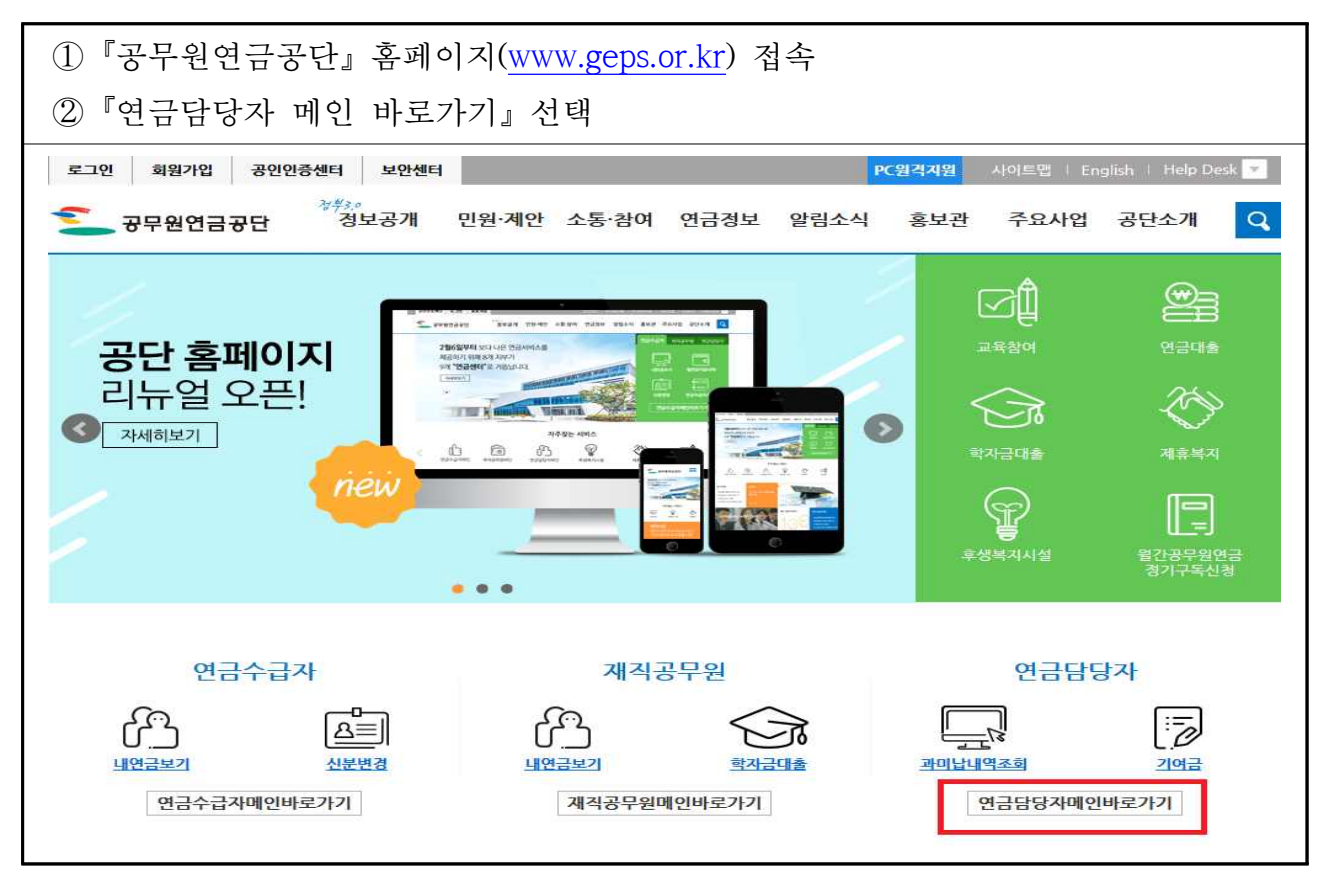

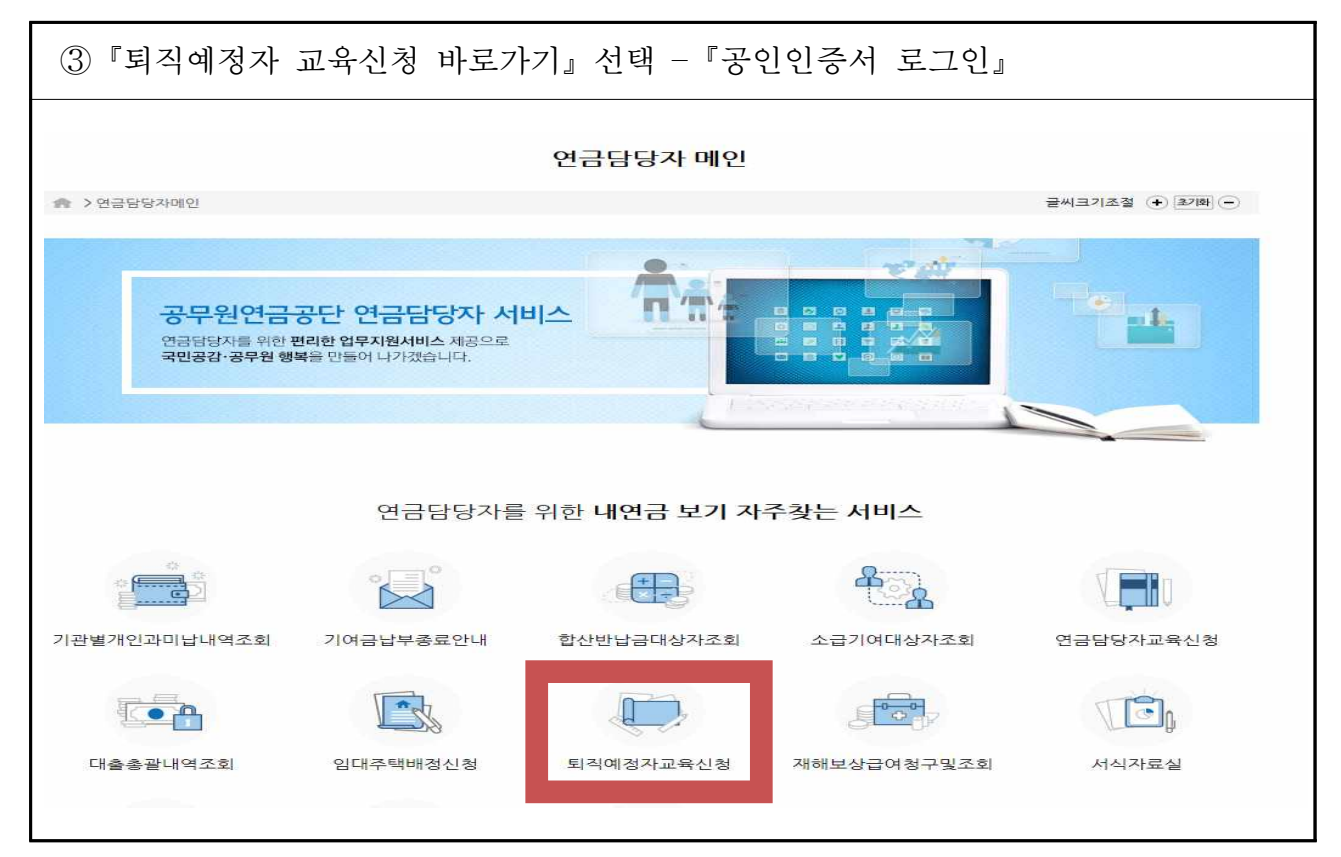

| 1)『연금교육                                                                                                    | נ <mark>י -</mark> נ                                                                                                    | L육과정                                                                                | 성신청(!                                                                                             | 퇴직예정기                                                              | 자)』 -              | 교육과                    | 정명 선               | 택후                                 | 클릭                         |                  |            |
|----------------------------------------------------------------------------------------------------|----------------------------------------------------------------------------------------------------|-------------------------------------------------------------------------------------|---------------------------------------------------------------------------------------------------|--------------------------------------------------------------------|--------------------|------------------------|--------------------|------------------------------------|----------------------------|------------------|------------|
| -072.011                                                                                                    | ● 연공업무시원<br>향수관리 급(                                                                                                    | 비관리 융자/                                                                             | 사업 재해보                                                                                            | 상/부조급여 임대                                                          | 주택 서식/             | 때뉴얼 통계                 | 정보요청 연             | 금교육                                | L O                        | 메뉴/전체            | 메뉴         |
| 온 원격지원 로그어영<br>17:38초 로그인영                                                                                                    | 퇴직<br>(7)                                                                                                    | 급여청구 퇴<br>관전체)<br>3 건                                                               | 직급여보완<br>미확인<br>0 건                                                                               | 지관별 개인<br>요                                                        | म<br>ब 🗇           | 기여금납부<br>종료안내<br>★     |                    | 교육참가신청(연금<br>교육과정신청(퇴직<br>교육신청조희및고 | 금실무자)<br>막예정자)<br>지서출력(연금) | 일무자)             | 홈페이<br>바르가 |
| <ul> <li>교육과정신청(퇴직예정</li> </ul>                                                                                                    | 자)                                                                                                    |                                                                                     |                                                                                                   |                                                                    |                    |                        | ć                  | 신청확인/취소/고                          | 지서출력(퇴직이                   | 해정자)<br>~~ ( 화면? | 8금 🗙       |
| <ul> <li>수민기 교육과성 신성 (2)</li> <li>1) 미달과정 추가신청 : 20</li> <li>2) 교육대상 : 퇴직예정 5)</li> <li>● 미래설계과정 111차 교</li> <li>● 교육신청 : 교육과정명을</li> <li>● 미래설계과정 100차 교</li> </ul> | !៕<br>17.8.21 (월) 1(<br>년이내(미래설계<br>육장소 천안-> =<br>- 클릭하면 교육<br>육일정 변경 : 11                                                   | 00 ~ 마감시끼<br>과정)/ 퇴직예정<br>수안보로 변경도<br>신청창이 열립<br>. 6~10 => 11.                      | N지 (신청순 교육<br>정 2년이내(전직<br>리었으니 확인 록<br>니다<br>20~24 로 변경.                                         | 육확정)<br> 설계과정)<br>후 신청하시기 바랍니<br>되었으니 확인후 신격                       | 다<br>청하시기 바랍       | 니다                     |                    |                                    |                            |                  |            |
| ^ 무민가 교육과정 신정 및<br>1) 미탈과정 추가신청 : 2(<br>2) 교육대상 : 퇴각예정 5(<br>• 미래설계과정 111차 교)<br>• 교육신청 : 교육과정<br>■ 교육과정                                                             | :****<br>17.8.21 (월) 1(<br>길이내(미래설계<br>국장소 천안> :<br>: 클릭하면 교육<br>국일정 변경 : 11                                                 | 800 ~ 마감시끼<br> 과정)/ 퇴직예ጚ<br>수안보로 변경도<br>신청창이 열립<br>L 6~10 => 11.                    | Y지 (신청순 교원<br>정 2년이내(전직<br>리었으니 확인 록<br>니다<br>20~24 로 변경                                          | 유확정)<br>[설계과정]<br>후 신청하시기 바랍니<br>되었으니 확인후 신경                       | 다<br>성하시기 바랍       | 니다                     |                    |                                    |                            | ٩                | 조희         |
| ▲ 우만가 교육과정 신성 2<br>1) 미탈과정 주가신청 : 고<br>2) 교육대상 : 티직예정 5<br>• 미래설계과정 1111차 교·<br>• 미래설계과정 100차 교·<br>0) 교육과정<br>과정영                                                   | :****<br>17.8.21 (월) 1(<br>17.8.21 (월) 1(<br>17.8.21 (월) 1<br>설이나(미래설계<br>역이나(미래설계<br>유민장 천안-> :<br>1 클릭하면 교육<br>유민장 변경 : 11 | 600 ~ 마감시끼<br>과정)/ 퇴직예?<br>수안보로 변경도<br>신청창이 열립<br>L 6~10 => 11.                     | \TA (신청순 교 ≸<br>정 2년이내(전척<br>리었으니 확인 록<br>니다<br>20~24 로 변경                                        | 목확정)<br> 설계과정)<br>후 신청하시기 바랍니<br>되었으니 확인후 신경                       | 다<br>청하시기 바랍<br>회차 | ЦC                     |                    |                                    |                            | Q                | 조희         |
| ~ 우만가 교육과정 신성은<br>1) 미탈과정 주가신청 : 고<br>2) 교육대상 : 티직예정 5<br>- 미래실계과정 111차 교<br>- 미래실계과정 100차 교·<br>0) 교육과정<br>과정명<br>고육과정                                              | 118.21 (월) 10<br>4이내(미래설계<br>국장소 천안> - :<br>1 클릭하면 3 : 11<br>후릭하면 3 : 11                                                     | k00 ~ 마감시까<br>과정)/ 퇴직예?<br>수안보로 변정당<br>신청창이 열립<br>L 6~10 => 11.                     | 지 (신청순 교4<br>정 2년이내(전칙<br>디었으니 확인 취<br>니다<br>20~24 로 변경                                           | 목확정)<br>실정계각정)<br>후 신청하시기 바랍니<br>되었으니 확인후 신경                       | 다<br>청하시기 바랍<br>회차 | 교육안몀                   | 신청가능인원             | 비고                                 | 계획서                        | 준비율              | <u>조희</u>  |
| ▲무단가 교육과정 신성 안<br>1) 미탈과정 주가신청 : 고<br>2) 교육대상 : 티직예정 5<br>• 미래실계과정 101차 교<br>• 미래실계과정 100차 교<br>0) 교육과정<br>과정영<br>고육과정명<br>미래실계 과정                                   | 117.8.21 (월) 10                                                                                                    | 800 ~ 마감시끼<br>과정)/ 퇴직에<br>수안보로 변경5<br>신청창이 열립<br>L 6~10 => 11.<br>시작말<br>2017/12/11 | 지 (신청순 교4<br>정 2년이내(전직<br>디었으니 확인 국<br>니다<br>20-24 로 변경<br>종료일<br>2017/12/15                      | 목확정)<br>실설계과정)<br>후 신청하시기 바랍니<br>되었으니 확인후 신경<br>교육경<br>수안보상록호텔     | 다<br>형하시기 바랍<br>회차 | 니다<br>교육안범<br>90       | 신경가능인원<br>34       | 비고<br>진행                           | 계획서                        | 준비율              | 조회         |
| * 무단가 교육과정 신성 안<br>1) 미탈과정 주가신청 : 고<br>2) 교육대상 : 티직예정 5<br>• 미래실계과정 101차 교<br>· 교육신청 : 교육과정명들<br>• 미래실계과정 100차 교·<br>0) 교육과정<br>과정명<br>고육과정명<br>미래실계 과정<br>미래실계 과정   | 117.8.21 (월) 10                                                                                                    | 800 ~ 마감시끼<br>과정)/ 퇴직에<br>수안보로 변경도<br>신청창이 열립<br>L 6~10 => 11.<br>                  | 지 (신청순 교4<br>정 2년이내(전직<br>디었으니 확인 3<br>니다<br>20-24 로 변경<br>20-24 로 변경<br>2017/12/15<br>2017/12/15 | 목확정)<br>실설계과정)<br>후 신청하시기 바랍니<br>되었으니 확인후 신경<br>수안보상록호텔<br>천안상록리조트 | 다<br>형하시기 바랍<br>회차 | 니다<br>교육안원<br>90<br>90 | 신경가능인원<br>34<br>25 | 비고<br>진행<br>진행                     | 계획서                        | 준비울              | <u>조회</u>  |

| <ul> <li>⑤ 『교육신</li> <li>⑥ 『신청지<br/>※ 근무<br/>※ 퇴직</li> <li>⑦ 『저장』<br/>※ e-n</li> <li>※ 해당</li> </ul> | ]청』 팝업창<br>→정보』 및 『지<br>·지명은 공무원<br>예정일은 공무원<br>하면 신청 옥<br>mail 주소 등 입력<br>· 회차 교육 종 | 생성<br>내직정보』<br>소속기관 등<br>의 정년퇴직을<br>한료 =〉 획<br>역 정보를 변<br>료일 이전 5 | 정확히 <sup>(</sup><br>명칭 입력()<br>일 또는 명예<br>·정대기 ·<br>경하고자 협<br>리직자는 신 | 입력(*표시<br>예 : 무지개를<br><b>퇴직예정일/</b><br>상태<br>날 경우 해당<br>실 <b>청불가</b> | 는 필 <sup>-</sup><br>초등학교<br><b>직급(계급</b><br>항목란0 | 수입력항목<br>! or 해군)<br><b>3)정년일</b><br>네 수정 입력 | 국)<br>( 가능 |       |
|----------------------------------------------------------------------------------------------------|--------------------------------------------------------------------------------------|-------------------------------------------------------------------|----------------------------------------------------------------------|----------------------------------------------------------------------|--------------------------------------------------|----------------------------------------------|------------|-------|
| 교육신청                                                                                                 |                                                                                      |                                                                   |                                                                      |                                                                      |                                                  |                                              |            |       |
| 🖸 교육과정기본정                                                                                            | <u>ل</u>                                                                             |                                                                   |                                                                      |                                                                      |                                                  |                                              |            |       |
|                                                                                                    | 교육과정명                                                                                | 회차                                                                |                                                                      | 교육장소                                                                 |                                                  | 시작일                                          | 종료일        | 교육인원  |
| 전직설계(재취업)3                                                                                           | 바정                                                                                   | 4 ≑                                                               | -안보상록호텔                                                              |                                                                      |                                                  | 2017/02/20                                   | 2017/02/24 | 120   |
| * 신청인성명<br>* 휴대전화번호<br>* 이메일주소                                                                       | 선택 <b>-</b>                                                                          | Q + 주민등<br>자택전화<br>조                                              | 록번호 선택<br>번호 선택<br>직접입력                                              | •                                                                    | 나다.<br>전화번호                                      | 입력시 '-'을 붙이                                  | 여서 정확히 입력  | 바랍니다. |
|                                                                                                    |                                                                                      |                                                                   |                                                                      | - 10                                                                 |                                                  |                                              |            |       |
| ₩ 세작경모<br>↓ 시브기ㅎ                                                                                     |                                                                                      | * 티지어                                                             | 저인                                                                   |                                                                      |                                                  |                                              |            |       |
| * 기관명                                                                                                |                                                                                      | * 근무지                                                             | [역 전트                                                                | ÷                                                                    | * 근무                                             | 지명                                           |            |       |
| * 직장전화번호                                                                                             | 선택 *                                                                                 |                                                                   |                                                                      |                                                                      | - Parameter                                      |                                              |            |       |
| 13 유이사학                                                                                              |                                                                                      |                                                                   |                                                                      |                                                                      |                                                  |                                              |            |       |
| ① 교육참가비( 4<br>② 공무원 재직기<br>③ 표시된 정보(전<br>④ 근무지명은 현                                                   | 56,000 원)는 교육대상지<br>간은 정년 퇴직일까지의<br>화번호, e-mail)를 변경<br>재 근무기관명을 기재히                 | 는로 최종 결정된 3<br>연혈수를 표시하<br>하고자 할 때에는<br>시기 바랍니다.(예                | 후 고지서를 출력<br>였으니 착오 없5<br>해당란에서 수정<br>이 ○○초등학교,                      | 하여 납부하셔야 [<br>2시기 바랍니다.<br>하시기 바랍니다.<br>육/해/공군)                      | 합니다.                                             |                                              |            |       |

| 3)                    | 『연금교육』<br>상태로 보                          | -<br>이면            | <b>『신청후</b><br>신청위         | <b>확인/취</b> :<br>관료된         | <b>소/고</b><br>것        | ' <b>지서출</b><br>입니다.               | 력(퇴건          | 칙예정           | 자)』  | 화민    | <u>년</u> 에자      | ] <b>'확</b> 7           | 방대기'                                 |
|-----------------------|------------------------------------------|--------------------|----------------------------|------------------------------|------------------------|------------------------------------|---------------|---------------|------|-------|------------------|-------------------------|--------------------------------------|
| 0-                    | ·금히한! 정수관                                | B업무지용<br>리 급       | <mark>]</mark><br>;여관리 융7  | 다사업 재해                       | 보상/부:                  | 조급여 임대주                            | 택 서식/미        | 배뉴얼 통         | 계정보오 | 2청 연금 | 금교육              |                         | 나의메뉴/전체미                             |
| 2                     | 원격지원 로그아웃                                | 퇴직<br>(2           | 위급여청구<br>기관전체)<br>2 건      | 퇴직급여보완<br>미확인<br>이 건         | 8                      | 리 기관별 개인과<br>이 미남 내역 조회<br>★       | G             | 기여금납부<br>종료안내 |      | 전 대상자 | 반납금<br>  조희<br>+ | 🖳 🔓                     | 급기여금<br>방자 조희 🕞 🖥                    |
| 교육                    | 신청조 <mark>회및</mark> 고지서출력(B              | 직예정                | 자)                         |                              |                        |                                    |               |               |      |       | 🚊 화면인/           | 해 😡 도용말                 | 🟫 즐겨찾기 🔒 화면짐                         |
| 교육위                   | <u>변도</u> 2017                           | 교육                 | 과정명                        |                              |                        | 회차                                 |               | 성             |      |       | 생                | 년월일(6자리                 | Ð                                    |
| 취급기                   | 시관명                                      |                    | Q                          |                              |                        |                                    |               |               |      |       | 주                | 민등록번호                   |                                      |
| <mark>신청</mark><br>교육 | 자 성명 또는 진행상태를<br>†신청자 * 아래 스크롤비<br>교육과정명 | 클릭하<br>나를 오른<br>회자 | 면 신청내용삭/<br>쪽으로 옮기시<br>시작일 | 제(취소) 및 전<br>시면 고지서 출<br>종료일 | 화번호, 0<br>력 버튼 확<br>성명 | 에메일 등 수정이 7<br>확인 가능합니다.<br>주민등록번호 | 가능합니다<br>잔형상태 | 육대상자          | 造부   | 납부일자  | 발급               | <u>}</u> (CMS)          | (소의 ) 확성공단(<br>)와 액셸(나브)<br>발급(가상계좌) |
| 1                     | 미래설계과정(Life Plan                         | 1                  | 2017/05/23                 | 2017/05/26                   |                        | 0 5 144 <b>4</b> 44                | 확정대기          |               | 미납   |       |                  |                         |                                      |
| 2                     | 미래설계과정(Life Plan                         | 1                  | 2017/05/23                 | 2017/05/26                   | -81 . <sup>14</sup>    | -                                  |               |               | 납부   |       | ) 수료증            | › 영수증                   |                                      |
|                       | 미래석계관전/Life Plan                         | 1                  | 2017/05/23                 | 2017/05/26                   |                        | , *****                            | 교육참석          |               | 납부   |       | › 수료증            | <ul> <li>영수증</li> </ul> |                                      |
| 3                     | -1-1(2-1)-1 O(b)e (b)e                   | - Direct           |                            |                              |                        |                                    |               |               |      |       |                  |                         | terrately                            |

 ⑨ 교육대상자로 선정되면 '확정대기'에서 '교육확정'으로 바뀌며, 고지서 출력 가능
 ※『연금교육』 - 『신청확인/취소/고지서출력(퇴직예정자)』에서 고지서 출력후 교육시작 7일전까지 교육비 납부

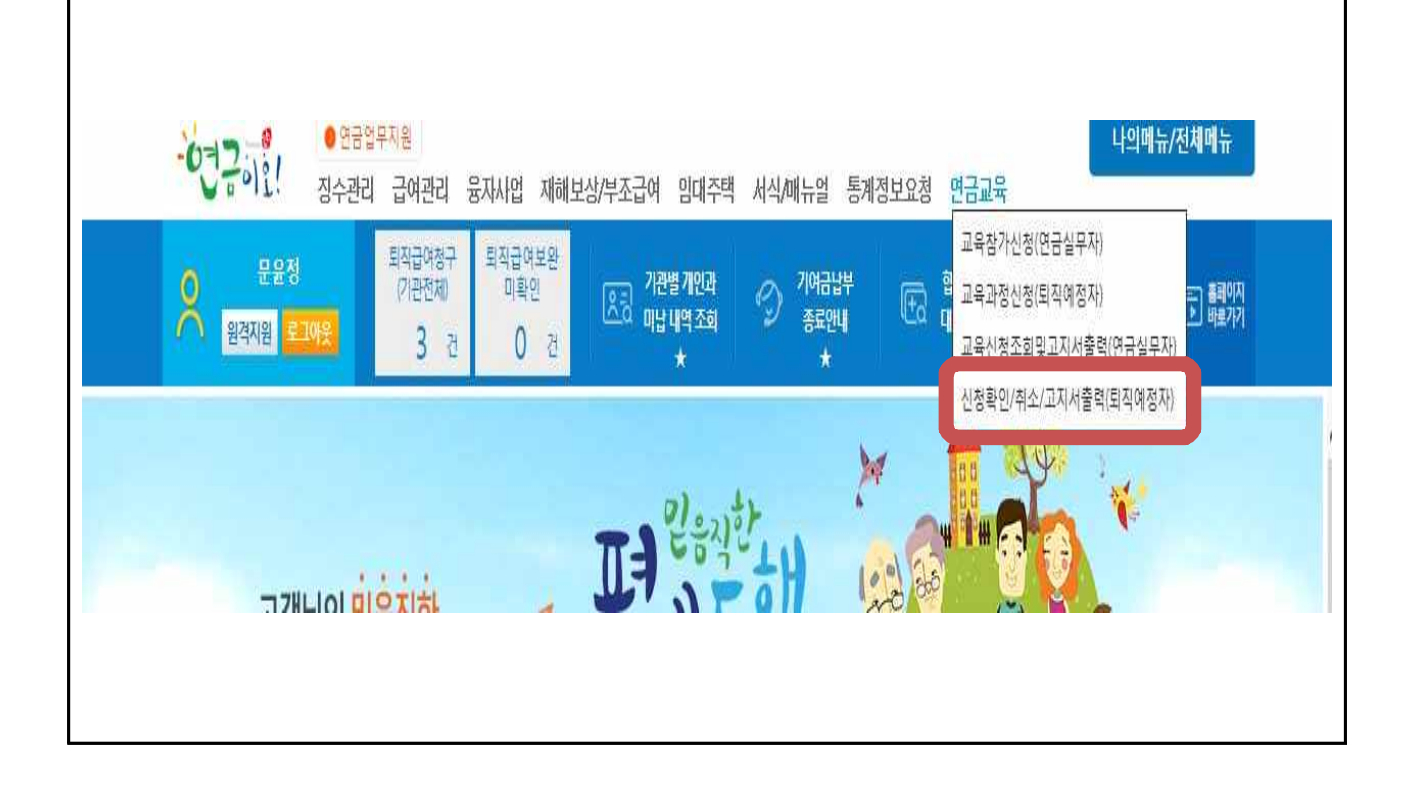

### □ 교육신청시 유의사항

#### ○ 소속기관 연금(교육)담당자만 교육신청(공단시스템) 가능

교육신청 전산권한이 없는 단위기관(학교 등)은 상위기관(교육청/교육지원청)
 에서 신청(공문, 전화, 팩스신청 불가)

○ 과정별로 신청자격에 맞게 신청

- 1인당 미래설계 1개 과정과 전직설계(재취업, 사회공헌, 귀농귀촌, 창업)중 1개
   과정만 신청 가능 ▷ 총 2개 과정까지 신청 가능
  - ※ 교육대상자로 선정이 안된 경우 추후 미달과정에서 재신청 가능하며, 미달과정에 한해 1인당 미래설계 1개 과정과 전직설계 4과목 중 각각 1개 과정씩 총 5개 과정까지 신청 가능
- 미래설계과정은 퇴직예정일로 부터 5년 이내인 자, 전직설계과정은 퇴직 예정일로부터 2년 이내인 자만 신청 가능하며, 미래설계(Life plan 40.50)은 40세('79년생) ~ 55세('64년생) 공무원 대상이므로 유념하여 신청
  ※ 미달회차 추가신청은 '19.2.20.(수), 14:00부터 ~ 마감시까지 신청순 교육확정
- 퇴직자는 교육신청이 불가하며, 교육종료일까지 재직 중인 경우만 신청 가능
- 각 과정별, 차수마다 교육기간이 상이하므로 반드시 교육일정 및 요일을
   확인하여 신청

#### ○ 퇴직예정일자 반드시 확인 및 필요시 수정하여 신청

- 현재 교육신청시 퇴직예정일은 정년퇴직예정일이 자동으로 표기됨
- 명예퇴직예정자는 반드시 명예퇴직예정일로 수정 후 신청
   ※ 명예퇴직예정자는 명예퇴직이 확정된 경우에만 신청가능
- 계급 및 직급정년이 자동으로 표기된 정년퇴직 예정일과 다른 경우 퇴직
   예정일을 반드시 수정 후 신청
- 교육과 관련된 궁금한 사항은 다음 전화번호로 문의

| 구 분    | 담 당                  | 연 락 처                  |
|--------|----------------------|------------------------|
| 교육 상담  | 공무원연금콜센터             | 1588-4321(전국 어디서나)     |
| 교육비 환불 | [붙임 5] 서식 작성 후 Fax전송 | FAX : (064) 802 - 3449 |

## 2 교육신청 취소 방법

# ※ 교육비 납입 전 취소 : 기관담당자 연금업무지원시스템에서 직접취소 ※ 교육비 납입 후 취소 : 교육비환불요청서[붙임5] 양식 fax전송

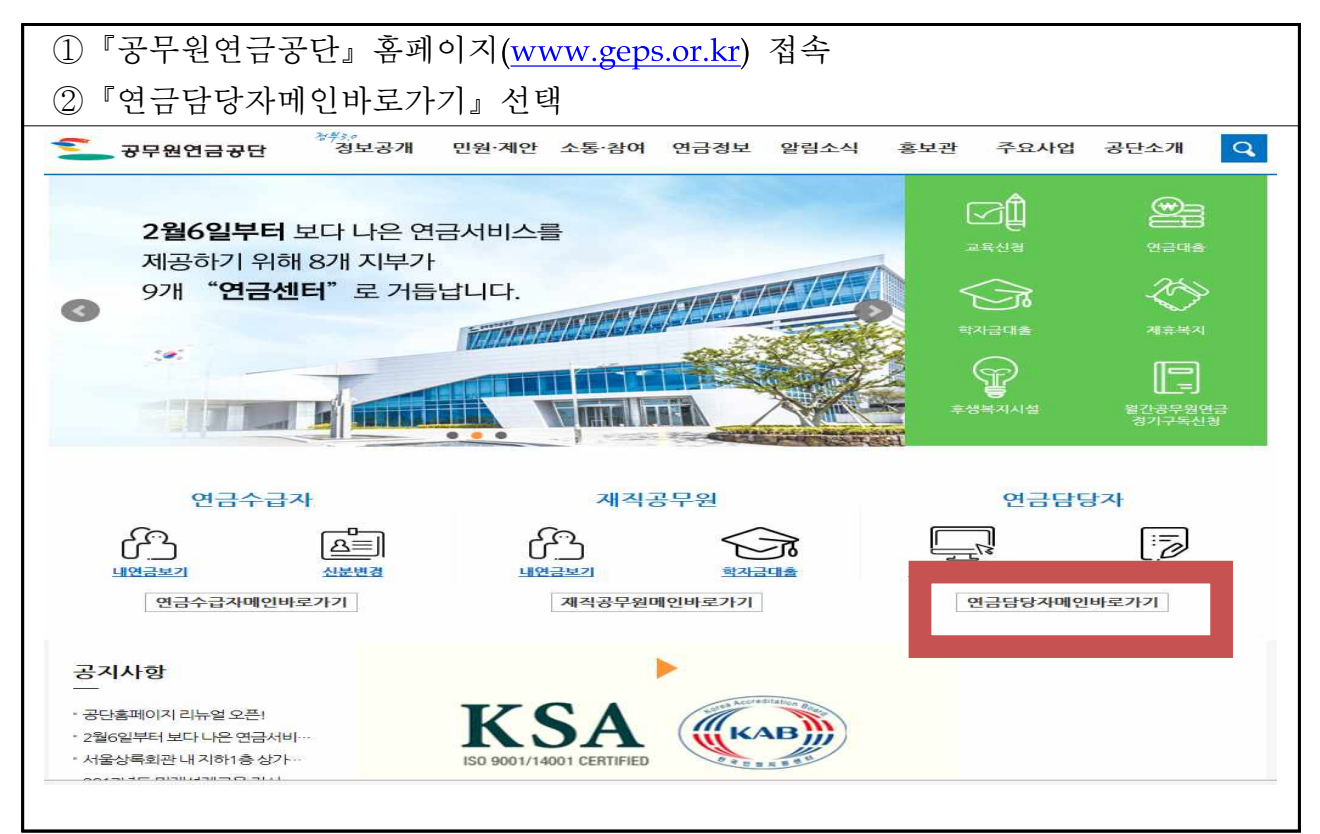

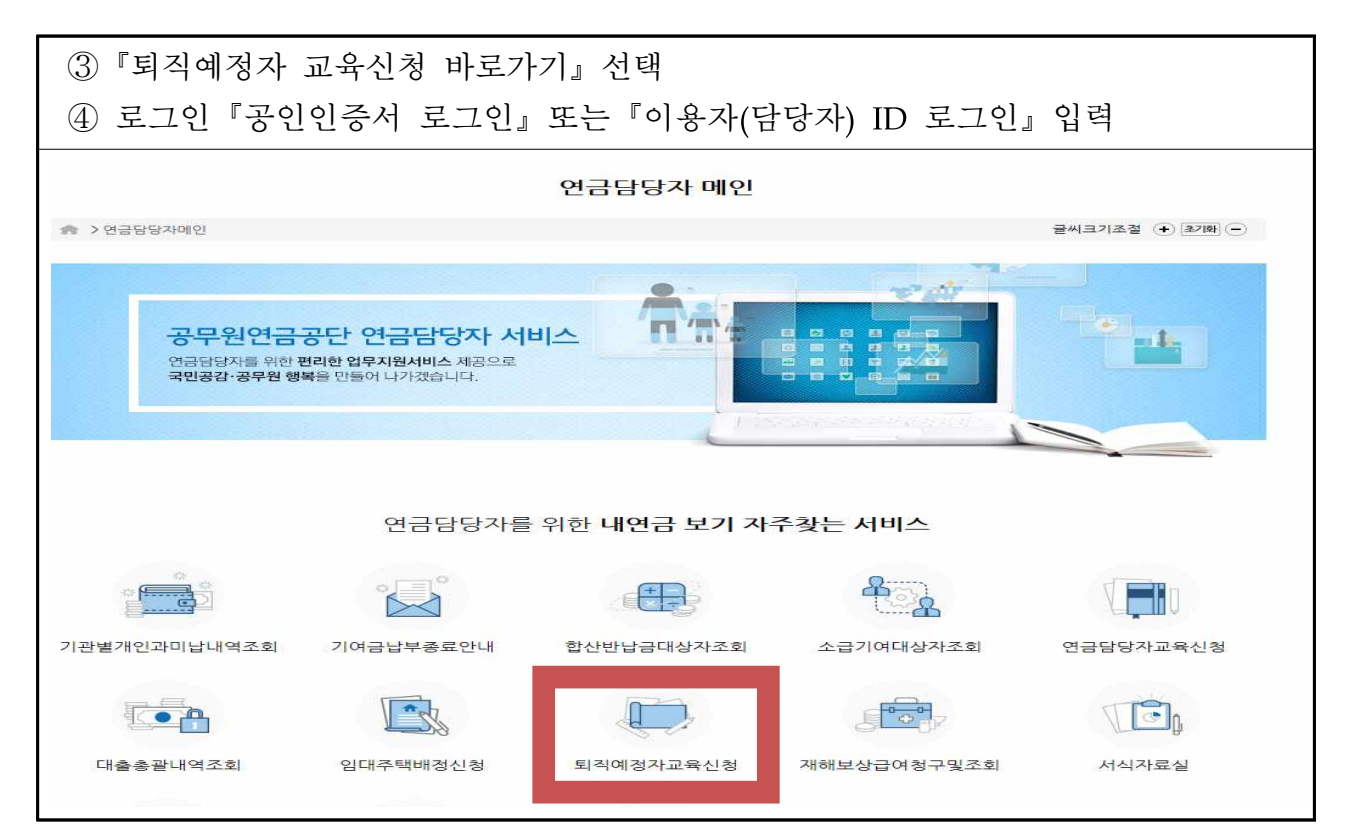

2

| 5            | 연금교육                   | 육 - ·                                      | 신청           | ]확인 <i> </i>           | 취소/고                  | 지서쿹                | 들력(퇴직                                 | 네에정   | 자) -                | 클릭     |      |                         |                               |                                 |
|--------------|------------------------|--------------------------------------------|--------------|------------------------|-----------------------|--------------------|---------------------------------------|-------|---------------------|--------|------|-------------------------|-------------------------------|---------------------------------|
| 6            | 교육신치                   | 청자 '                                       | 내역           | 취의 대                   | 상자 성                  | 명 클                | 릭                                     |       |                     |        |      |                         |                               |                                 |
| -0-          | 12012!                 | ● 연금<br>징수관                                | 1업무지<br>리 [  | 원<br>급여관리 둰            | 자사업 재히                | 바보상/부조             | 도급여 임대격                               | 드택 서식 | \/매뉴얼               | 통계정보   | 요청 인 | 1 금교육                   |                               | 나의메뉴/전/                         |
| 2            | 원격지원 로                 | 1이웃                                        | Ę            | 지급여청구<br>(기관전체)<br>3 건 | 퇴직급여보완<br>미확인<br>이 건  | <u> </u>           | ]<br>기관별 개인과<br>미납 내역 조효<br>★         | 0.3   | ) 기여금밥<br>종료안식<br>* | ₽<br>₩ | €a a | 교육참가신<br>교육과정신<br>교육신청조 | 청(연금실무자<br>청(퇴직예정자<br>회및고지서충태 | )<br>)<br>력(연금실무자)              |
| ) 신청         | 확인/취소/고지/              | 서출력(퇴직                                     | 딕예정기         | ¢})                    |                       |                    |                                       |       |                     |        |      | 신청확인/추                  | 소/고지서출락                       | 벽(퇴직예정자)                        |
| 교육연          | 토                      | 2017                                       | 교육           | 과정명                    |                       |                    | 회자                                    |       | 성명                  |        |      | 생                       | 년월일(6자리)                      | v. []                           |
| 취급7          | ' 관명                   |                                            |              | Q                      |                       |                    |                                       |       |                     |        |      | 주                       | 민등록번호                         |                                 |
| * 신청<br>9 교육 | 자 성명 또는 진행<br>*신청자 "아래 | 행상태 <mark>를</mark> 클<br>스크 <mark>롤바</mark> | 클릭하(<br>를 오른 | 면 신청내용삭/<br>·쪽으로 옮기/   | 제(취소) 및 전<br>이면 고지서 출 | 화번호, 이머<br>력 버튼 확인 | 1일 등 수정이 ;<br>인 가능 <mark>합</mark> 니다. | 가능합니디 |                     |        |      |                         | Q                             | <mark>조회</mark> ▶확정명[<br>않 역설내: |
|              | 교육과정                   | 9 <b>9</b>                                 | 회차           | 시작일                    | 종료일                   | 성명                 | 주민등록번호                                | 진형상태  | 교육대상자               | 남부 -   | 납부일자 | 발급                      | (CMS)                         | 발급(가상계좌                         |
|              |                        |                                            | 1            |                        | 2017/04/5             |                    | 12264                                 | 교육찬성  | > 20 01 H           | 나보     |      | ) 스류즈                   | ) 여스즈                         |                                 |
| 1            | 미래설계 과정                |                                            | 24           | 201//04/10             | 2017/04/14            | 1                  |                                       |       | 464                 |        |      | which they are the      | 91 e                          |                                 |

| J P AI처비가 미 3 | ://www.geps.or.kr/?page=/pr | ns/wsui/pag                    | ge/mainPo        | pupæxmi             | atn=/pns/wsu                       | i/page/pky/eo                           | /PkyEckeqCnn - | Internet Ex |       |
|---------------|-----------------------------|--------------------------------|------------------|---------------------|------------------------------------|-----------------------------------------|----------------|-------------|-------|
| 프릭간 6 건 6 곳 4 | 78                          |                                |                  |                     |                                    |                                         |                |             |       |
| 교육과정기본정       | 경보                          |                                | 1                |                     |                                    |                                         |                |             |       |
|               | 교육과정명                       | 회차                             |                  | 3                   | 교육장소                               |                                         | 시작일            | 종료일         | 교육인원  |
| 미래설계 과성       |                             | 72                             | 수만보상             | 목호텔                 |                                    |                                         | 2017/07/24     | 2017/07/28  | 90    |
| 신청자정보         |                             |                                |                  |                     |                                    |                                         |                |             |       |
| ★ 신청인성명       | 김연금                         | * 주민등                          | 록번호              | 1234                | 56-*****                           |                                         |                |             |       |
| * 휴대전화번호      | 010 - 1234-1234             | 자택전호                           | ·번호              | 070 👻               | 123-1234                           | * 전화번호                                  | 입력시 '-'을 붙여    | 여서 정확히 입력   | 바랍니다. |
| * 이메일주소       | abcde @                     | seoul.go                       | .kr              | 직접입                 | 력                                  |                                         |                |             |       |
| 차순위 1         |                             |                                |                  | 차순위                 | 2                                  |                                         |                |             |       |
| 집 직장정보        |                             |                                |                  |                     |                                    |                                         |                |             |       |
| * 기관명         | 서울특별시                       | * 근무지                          | 역                | 서울                  | τ.                                 | * 근무지                                   | 명 서울시          | R.          |       |
| * 신분기호        | 2A628                       | * 직장전                          | 화번호              | 02 👻                | 123-1234                           | * 퇴직여                                   | 정일 20          | 19/12/31    |       |
| 🖸 교육비 납부안     |                             |                                |                  |                     |                                    | _                                       |                |             |       |
| 교육비           | 456,000 원                   | * 교육                           | 비신정확             | 5 O I               | 확정 () 미확정                          | { · · · · · · · · · · · · · · · · · · · | 교육신청취소         | ☐ 취소        |       |
| 납부방법          | * 교육실시 5일전까지 교육<br>*        | 비를 해당                          | 금융기관(            | 에 <mark>납부하(</mark> | 켜 주시기 <mark>바</mark> 랍Ⅰ            | 니다.                                     |                |             |       |
| 공지사항          | * 교육 참석 요청공문 및 연            | 반 <mark>내문을</mark> 교<br>육정보 등을 | 육 1주일 -<br>발송해 드 | 전 개인 이<br>릴 예정이     | 메일 주 <mark>소로 발</mark><br>오니 정확히 입 | 송 예정입니다<br> 력바랍니다.                      | E.             |             |       |

#### 교육수료이력 조회 방법 3 □ 기관의 연금담당자가 조회하는 경우 ① 『공무원연금공단』홈페이지(www.geps.or.kr) 접속 ② 『연금담당자 메인 바로가기』 선택 ③ 『퇴직예정자 교육신청』 바로가기 선택 ④ 로그인 『공인인증서 로그인』 또는 『이용자(담당자) ID 로그인』 입력 정보공개 민원·제안 소통·참여 연금정보 알림소식 홍보관 주요사업 공단소개 🔾 공무원연금공단 2월6일부터 보다 나은 연금서비스를 제공하기 위해 8개 지부가 $\otimes$ 9개 "연금센터"로 거듭납니다. VEREDECT AND A TAKE 200 연금수급자 재직공무원 연금담당자 ිා [**∆**]] ිට 10 내연금보기 내연금보기 ALM HI 74 연금수급자메인바로가기 재즥공무원메인바로가기 연금담당자메인바로가기 공지사항 • 공단홈페이지 리뉴얼 오픈! KSA \* 2월6일부터 보다 나온 연금서비· • 서울상록회관 내 지하1층 상가 ⑤ 『연금교육』 - 『신청확인/취소/고지서출력(퇴직예정자)』클릭 ⑥ 교육연도에 해당 연도 입력후 조회버튼 클릭 ※ 최근 3년이내 교육이력 조회시 2016~2018까지 각각 연도별 입력후 조회

| ~                                             | - 011!                                                                     | 징수관리                       | 급                                         | 여관리 뮹자                                                                                                    | 다사업 재해.                                                                                                | 보상/부                    | 소급여 임대수                        | 역 시역/                                | /매뉴얼 등                                             | 5계성5                                      | 고요점 연 | 금교육                           |                                        |                                                |                                        |
|-----------------------------------------------|----------------------------------------------------------------------------|----------------------------|-------------------------------------------|----------------------------------------------------------------------------------------------------|----------------------------------------------------------------------------------------------------|-------------------------|--------------------------------|--------------------------------------|----------------------------------------------------|-------------------------------------------|-------|-------------------------------|----------------------------------------|------------------------------------------------|----------------------------------------|
| 0                                             | 원격지원 로그                                                                    | 아웃                         | 퇴직<br>(기                                  | 급여청구 !<br> 관전제)<br>5 건                                                                                            | 퇴직급여보완<br>미확인<br>0 건                                                                                   | ٨                       | 린 기관별 개인과<br>진 미납 내역 조회<br>★   | 9                                    | 기여금납부<br>종료안내<br>★                                 |                                           | ta i  | 교육참가신청(<br>교육과정신청(<br>교육신청조회) | 연금실무자)<br>퇴직예정자)<br>및고지서충력             | (연금실무자)                                        |                                        |
| ) 신청                                          | ·<br>(확인/취소/고지/                                                            | 너출력(퇴직(                    | 계정지                                       | (ł)                                                                                                    |                                                                                                    |                         |                                |                                      |                                                    |                                           | 4     | 신청확인/취소                       | /고지서출력(                                | 퇴직예정자)                                         | 면장금                                    |
| 7.81                                          | 며도                                                                         | 2017                       | <b>ब</b> क्ष                              | 과정명                                                                                                    |                                                                                                    |                         | 회차                             |                                      | 성명                                                 |                                           |       | 생년                            | 년월일(6자리)                               |                                                |                                        |
| THE AL                                        |                                                                            |                            |                                           |                                                                                                    |                                                                                                    |                         |                                |                                      |                                                    |                                           |       |                               |                                        |                                                |                                        |
| 교육<br>취급:<br>교육                               | 기관명<br>취소 : 신청자성명                                                          | 병클릭 -> 오                   | 른쪽                                        | 이 하단 '교육신                                                                                                    | 청취소>취소'                                                                                                | 클릭후, :                  | 수정버튼 클릭                        |                                      |                                                    |                                           |       | 주민                            | [등록번호<br>                              | 조회 화작정명                                        | 당확인                                    |
| ····ㅋ<br>취급:<br>···교육<br>3 교위                 | 기관명<br>취소:신청자성명<br>국신청자 * 아래<br>고유과정                                       | 명 클릭 -> 오<br>스크롤바를         | 은쪽<br>오른                                  | 이 아단 '교육신<br>쪽으로 옮기시<br>시작역                                                                                       | 청취소>취소'<br>\면 고지서 출<br>종료영                                                                             | 클릭 후, :<br>력 버튼 4       | 수정버튼 클릭<br>확인 가능합니다.<br>주민등록번호 | 지행사태                                 | 교응대상자                                              | 난부                                        | 난분역자  | 주민                            | (GMS)                                  | 조회 ▶확정명<br>※ 역설<br>방급(가사개                      | (단확인<br>《보내기<br>장)                     |
| ····ㅋ<br>취급·<br>· 교육<br>3 교육                  | 기관명<br>취소:신청자성명<br>육신청자 * 아래<br>교육과정                                       | 병 클릭 -> 오<br>스크롤바를<br>1명 3 | ·른쪽<br>오른<br>회지<br>72                     | Q<br>하단 '교육신<br>쪽으로 옮기시<br>시작일<br>2017/07/24                                                                      | 청취소>취소'<br>                                                                                            | 클릭 후, :<br>력 버튼 혁<br>성명 | 수정버튼 클릭<br>확인 가능합니다.<br>주민등록변호 | 진행상태                                 | 교육대상자                                              | 납부                                        | 납부열자  | 주민<br>발급(                     | (CMS)                                  | 조회 • 확정명<br>※ 역첼년<br>발급(가상계:                   | 영단확인<br>《보내기<br>좌)                     |
| · 교육<br>1<br>2                                | 기관명<br>취소 : 신청자성명<br>국신청자 * 아래<br>교육과정<br>미래설계 과정<br>미래설계 과정               | 병 클릭 -> 오<br>스크롤바를<br>1명 3 | ·른쪽<br>오른<br>이자<br>72<br>72               | Q<br>하단 '교육신<br>쪽으로 옮기시<br>시작일<br>2017/07/24<br>2017/07/24                                                        | <mark>청취소&gt;취소' :</mark><br>· <b>I면 고지서 출</b><br>중료일<br>2017/07/28<br>2017/07/28                      | 클릭 휴.<br>역 버튼 확<br>성명   | 수정버튼 클릭<br>확인 가능합니다.<br>주민등록번호 | 진형상태<br>교육확정<br>교육확정                 | 교육대상자<br>> 확인서<br>> 확인서                            | 남부<br>미남                                  | 납부열자  | 주면<br>발급(                     | (CMS)                                  | 조회 ) 확정명<br>※ 역설년<br>발급(가상계:<br>· 고자서<br>· 고자서 | 양단확인<br>《보내기<br>좌)<br>0                |
| · 교육<br>취급<br>· 교육<br>1<br>2<br>3             | -<br>기관명<br>취소:신청자성명<br><산청자 * 아래<br>교육과장<br>미래설계 과정<br>미래설계 과정<br>미래설계 과정 | 병 클릭 -> 오<br>스크롤바를<br>5명 3 | · <b>른쪽</b><br>오른<br>회사<br>72<br>72<br>28 | Q<br>하단 '교육신'<br>쪽으로 옮기시<br>시작일<br>2017/07/24<br>2017/07/24<br>2017/04/17                                         | <mark>청취소&gt;취소'</mark><br>- <mark>년 고지서 출<br/>종료일</mark><br>2017/07/28<br>2017/07/28<br>2017/07/28    | 클릭 후, :<br>역 버튼 9<br>성명 | 수정버튼 클릭<br>확인 가능합니다.<br>주민등록번호 | 진행상태<br>교육확정<br>교육확정<br>교육참석         | 교육대상자<br>+ 확인서<br>+ 확인서<br>+ 확인서                   | 남부<br>미납<br>미남                            | 날부일자  | 발급                            | (CMS)                                  | 조회 · 확정양<br>※ 역설년<br>발급(가상계:<br>• 고자서<br>• 고자서 | (단확인<br>(보내기<br>좌)<br>0<br>0<br>0      |
| 파국<br>취급:<br>* 교육<br>2 교육<br>1<br>2<br>3<br>4 | · · · · · · · · · · · · · · · · · · ·                                      | 병 클릭 -> 오<br>스크롤바를<br>1명 3 | <b>오른</b><br>외차<br>72<br>28<br>22         | ④           하단 '교육신           쪽으로 옮기시           시작일           2017/07/24           2017/04/17           2017/04/3 | <mark>청취소&gt;취소'</mark><br>- 1면 고지서 출<br>· 종료일<br>2017/07/28<br>2017/07/28<br>2017/04/21<br>2017/04/07 | 클릭 후, :<br>력 버튼 해<br>성명 | 수정버튼 클릭<br>확인 가능합니다.<br>주민등록번호 | 진형상태<br>교육확정<br>교육확정<br>교육참석<br>교육참석 | 교육대상자<br>> 확인서<br>> 확인서<br>> 확인서<br>> 확인서<br>> 확인서 | 납부           미납           미납           납부 | 납부일자  | 우민<br>발급(<br>) 수료증            | [등록번호<br>Q.<br>(CMS)<br>▶ 영수증<br>▶ 영수증 | 조회 · 확정명<br>않 역설년<br>발급(가상계:<br>· 고자서<br>· 고자서 | 1단확인<br>#보내기<br>작)<br>0<br>0<br>0<br>0 |

□ 본인이 조회하는 경우

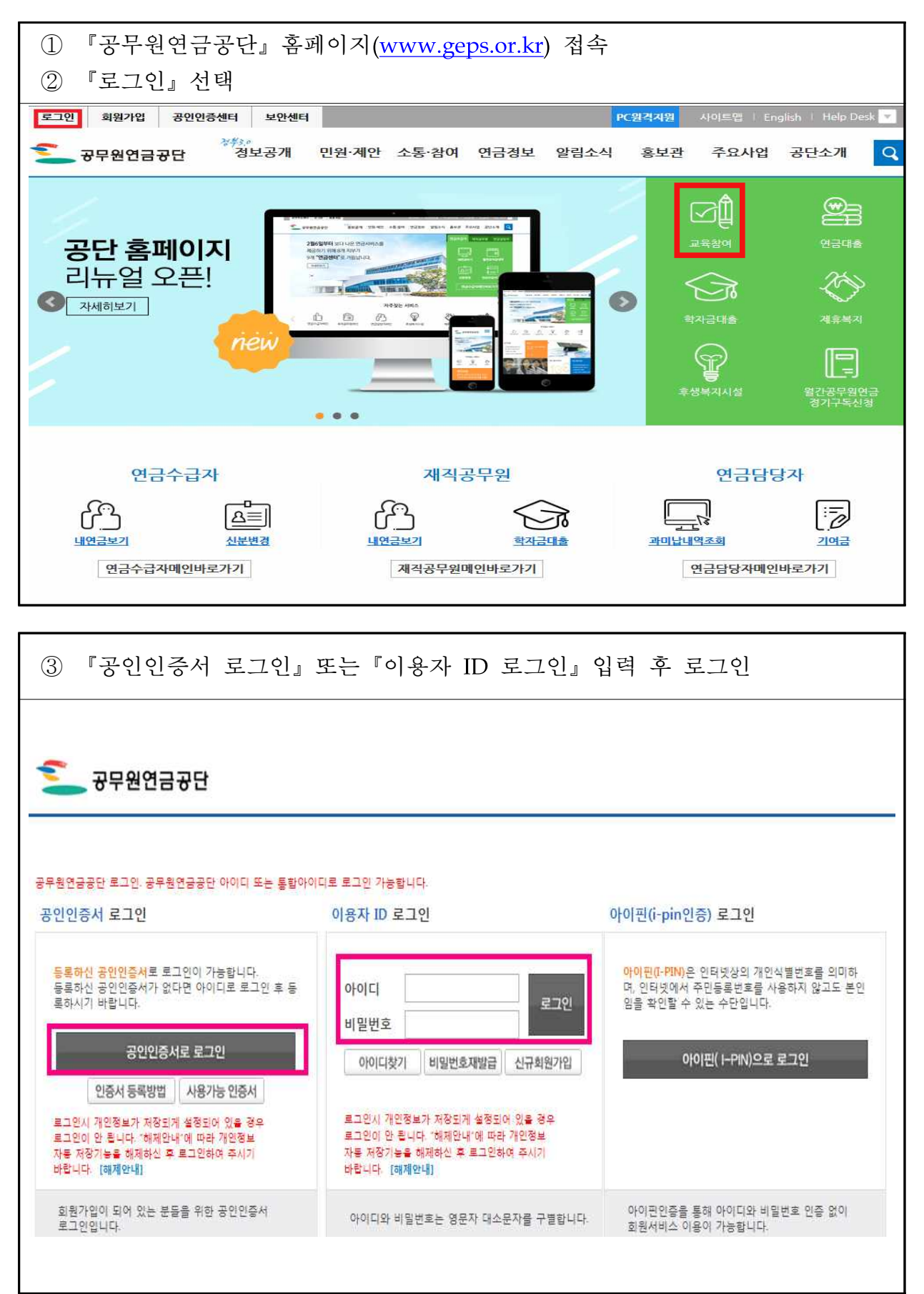

|                                                        |                         |                                           | 교육참여                                                                                                    |                                                                    |                          |                   |
|--------------------------------------------------------|-------------------------|-------------------------------------------|----------------------------------------------------------------------------------------------------|--------------------------------------------------------------------|--------------------------|-------------------|
| ★ >소통·참여 >교육참여 >교육                                     | 자료실                     |                                           |                                                                                                    | 글씨크기조                                                              | 절 (+) 초기                 | 19 C              |
| 🚹 교육소개                                                 | 교육지                     | 료실                                        |                                                                                                    |                                                                    |                          |                   |
| 교육신청                                                   |                         |                                           |                                                                                                    |                                                                    |                          |                   |
| 교육신청현황조회                                               | 전                       | 체보기 퇴직예정공                                 | 공무원교육 연금교육 e-생애설계교육                                                                                                    |                                                                    |                          |                   |
| 고지서/수료증 출력                                             |                         |                                           | 제목                                                                                                    |                                                                    | 10건 🗸                    | 검                 |
|                                                        |                         |                                           |                                                                                                    |                                                                    |                          | 1/                |
| 교육자료실                                                  | 번호                      | 구분                                        | 제목                                                                                                    | 등록일                                                                | 조회수                      | 첨부                |
| 교육자료실<br>- 전체보기<br>- 퇴직연금공무원교육                         | 변호<br>166               | <b>구분</b><br>퇴직예정공무원교육                    | 제목<br>미래설계과경(59~60회차) 참석안내문(천안)<br>_2017.7.3.~7.7.                                                                                                 | <b>등록일</b><br>2017.06.15                                           | <b>조회수</b><br>263        | 첨부<br>()          |
| 교육자료실<br>- 전체보기<br>- 퇴직연금공무원교육<br>- 연금교육<br>- e-생애설계교육 | 변호<br>166<br>165        | <b>구분</b><br>퇴직예정공무원교육<br>퇴직예정공무원교육       | 제 목<br>미래설계과정(59~60회차) 참석안내문(천안)<br>_2017.7.3.~7.7.<br>미래설계과정(61회차) 참석안내문(수안보)<br>_2017.7.3.~7.7.                                                  | 등록일           2017.06.15           2017.06.15                      | <b>조희수</b><br>263<br>149 | 침<br>()<br>()     |
| 교육자료실 - 전체보기 - 퇴직연금공무원교육 - 연금교육 - e-생애설계교육 교육커뮤니티      | 변호<br>166<br>165<br>164 | 구분<br>퇴직예정공무원교육<br>퇴직예정공무원교육<br>퇴직예정공무원교육 | 제목<br>미래설계과정(59~60회차) 참석안내문(천안)<br>_2017.7.3.~7.7.<br>미래설계과정(61회차) 참석안내문(수안보)<br>_2017.7.3.~7.7.<br>전직설계(재취업)과정 11회차 참석안내문(수안보)<br>_2017.7.3.~7.7. | 등록일           2017.06.15           2017.06.15           2017.06.15 | 조회수<br>263<br>149<br>64  | 점택<br>0<br>0<br>0 |

⑤ 교육연도에 해당 연도 입력 후 조회버튼 클릭 ※ 최근 3년이내 교육이력 조회시 2016~2018까지 각각 연도별 입력후 조회 퇴직급여안내 융자사업 재해보상 주택/분양/임대 민원서류 발급 연금서식 면금교육 (인터넷철구) -072-12! 내민원 재직정보 (헙산,사병,인터넷신청) 교육과정신청현황조회 내 민원 신청 0건 0 교육신청확인/고지서(수료증)출력 퇴직급여 인터넷청구 분양신청서 작성 융자추천서 발급신청 학자금 신청 연금대출 신청 임용전 북무기간 신청 합산 신청 기준소득니 검증계신 원격지원 로그아웃 인터넷 정구 배정현황 · 교육신청확인/고지서(수료증)출력 🖸 화면인쇄 💭 도움말 🙆 화면잠금 🗙 교육연도 2017 교육과정명 회차 Q조회 🛛 교육신청자 미래설계 과정 56 2017/06/26 2017/06/30 initia i 교육확정 • 확인서 납부 2017/06/... • 명수증 \*\*\*\*\*\* 미래<mark>설계</mark> 과정 42 2017/05/19 2017/05/21 미납 신청삭제 미래설계 과정 \*\*\*\*\* 37 2017/05/10 2017/05/12 신청삭제 미납

#### 고지서 출력 방법 4 □ 기관의 연금담당자가 출력하는 경우 ① 『공무원연금공단』홈페이지(www.geps.or.kr) 접속 ② 『연금담당자 메인 바로가기』 선택 ③ 『퇴직예정자 교육신청』 바로가기 선택 ④ 로그인 『공인인증서 로그인』 또는 『이용자(담당자) ID 로그인』 입력 정보공개 민원·제안 소통·참여 연금정보 알림소식 홍보관 주요사업 공단소개 Q 공무원연금공단 2월6일부터 보다 나은 연금서비스를 제공하기 위해 8개 지부가 9개 "연금센터"로 거듭납니다. $\approx$ VERICE AND A CONTRACT $\overline{}$ P THE REAL DR. 재직공무원 연금수급자 연금담당자 ිා [**△**] රිට 1 비여그보기 내연금보기 연금수급자메인바로가기 재즥공무원메인바로가기 연금담당자메인바로가기 공지사항 • 공단홈페이지 리뉴얼 오픈! KSA (КАВ) \* 2월6일부터 보다 나온 연금서비 서울상록회관내지하1층상가 ⑤ 『연금교육』 - 『신청확인/취소/고지서출력(퇴직예정자)』클릭 ⑥ 교육신청자 내역의 『고지서』 클릭 ※ 선정된 후에는 발급내역에 『고지서』로, 교육비 납부 후에는 『영수증』. 교육참석 후에는 『수료증』으로 보여짂. 0 연금업무지원 나의메뉴/전체매뉴 -0720191 징수관리 급여관리 융자사업 재해보상/부조급여 임대주택 서식/매뉴얼 통계정보요청 연금교육 교육참가신청(연금실무자) 퇴직급여청구 (기관전체) 퇴직급여보완 미확인 지관별 개인과 요청 미납 내역 조회 기여금납부 종료안내 교육과정신청(퇴직예정자) 문 문제이지 바르기기 원격지원 로그아웃 5 d 0 건 교육신청조회및고지서출력(연금실무자 신청확인/취소/고지서출력(퇴직예정자) ⊙ 신청확인/취소/고지서출력(퇴직예정자) . 장금 🗙 교육연도 2017 교육과정명 회차 성명 생년월일(6자리) 취급기관명 Q 주민등록번호 Q.조회 · 확정명단확인 \* 교육취소 : 신청자성명 클릭 -> 오른쪽 하단 '교육신청취소>취소' 클릭 후, 수정버튼 클릭

|   | 교육과정명   | 회자 | 시작일        | 종료일        | 성명 | 주민등록번호 | 진행상태 | 교육대상자 | 납부 | 납부일자 |       | (CMS) | 방금(가상계 | 조카) |
|---|---------|----|------------|------------|----|--------|------|-------|----|------|-------|-------|--------|-----|
| 1 | 미래설계 과정 | 72 | 2017/07/24 | 2017/07/28 |    |        | 교육확정 | ▶ 확인서 | 미납 |      |       |       | • 고지서  |     |
| 2 | 미래설계 과정 | 72 | 2017/07/24 | 2017/07/28 |    |        | 교육확정 | ▶ 확인서 | 미납 |      |       |       | > 고지서  | 0   |
| 3 | 미래설계 과정 | 28 | 2017/04/17 | 2017/04/21 |    |        | 교육참석 | * 확인서 | 납부 |      | 가 수료증 | › 영수증 |        | 0   |
| 4 | 미래설계 과정 | 22 | 2017/04/03 | 2017/04/07 |    |        | 교육참석 | ▶ 확인서 | 납부 |      | ) 수료증 | ▶ 영수증 |        | 0   |
| 5 | 미래설계 과정 | 22 | 2017/04/03 | 2017/04/07 |    |        | 교육참석 | ▶ 확인서 | 납부 |      | • 수료증 | > 영수증 |        | 0   |

| 6 고지 <sup>×</sup><br>※ 입금기<br>고지기<br>해당된<br>개인의<br><u>(예):</u><br>※ 가상기 | ] 출력 후 교육시작<br>자란에는 기관명칭을 기<br>너 하단에 안내된 계좌<br>은행에서 고지서 납부<br>네 교육비만 입금하여 주,<br>한 기관에 2명 이상의<br>예좌 예금주 : 교육 대 | 1주전까<br>1입해주<br>는 교육<br>혹은 인<br>시기 바람<br>교육생<br>상자 본 | 이 해당 금<br>기 바랍니다<br>개인별 가<br>넷뱅킹이 기<br>니다.<br>I <u>있는 경우</u><br>성명, 공무함 | 융기관으로<br>나. ex) 00초<br>상계좌입니<br>바능하며, 기<br><br>관객의 기<br>원연금공단 | 은 교육비 납부<br>등학교, 육군 00부대,<br>다.<br>H인별로 부여되는 계좌(<br><u>예좌로 납부처리</u><br>사업자등록번호 : <u>22</u> | 00세무서 등<br>))기 때문에,<br><u>0-82-0093</u> !                                                                                        |
|-------------------------------------------------------------------------|----------------------------------------------------------------------------------------------------|------------------------------------------------------|-------------------------------------------------------------------------|---------------------------------------------------------------|--------------------------------------------------------------------------------------------|----------------------------------------------------------------------------------------------------|
|                                                                         |                                                                                                    |                                                      |                                                                         | -                                                             |                                                                                            |                                                                                                    |
|                                                                         | <u>교육비 납부고지서</u><br>(수납은행 보관용)                                                                                |                                                      |                                                                         |                                                               | <u>교육비 납부고지서</u><br>(납부자 보관용)                                                              |                                                                                                    |
| 성 명                                                                     |                                                                                                    |                                                      |                                                                         | 성명                                                            |                                                                                            |                                                                                                    |
| 교육과정명                                                                   | 미래설계 과정                                                                                                    | 회차                                                   |                                                                         | 교육과정명                                                         | 미래설계 과정                                                                                    | 회 차                                                                                                    |
| 교육기간                                                                    | 2017.07.24 - 2017.07.28                                                                                       |                                                      | i                                                                       | 교육기간                                                          | 2017.07.24 - 2017.07.28                                                                    |                                                                                                    |
| 납 부 금 액                                                                 |                                                                                                    |                                                      |                                                                         | 납부금액                                                          |                                                                                            |                                                                                                    |
| ※입금인성                                                                   | 성 명 : 기관명, 혹은 교육 대상자 성                                                                                        | 명                                                    |                                                                         | ※입금인성                                                         | 성명 : 기관명, 혹은 교육 대상자 성                                                                      | 1명                                                                                                    |
| ※납부 기                                                                   | 한 : 교육개시 7일전까지                                                                                                |                                                      | _                                                                       | ※납부기                                                          | 한 : 교육개시 7일전까지                                                                             |                                                                                                    |
|                                                                         | <sub>위 금액을 영수함</sub><br>공무원연금공단                                                                               | 수납인                                                  |                                                                         |                                                               | <sub>위 금액을 영수함</sub><br>공무원연금공단                                                            | (<br><u> </u><br>+<br><u></u><br><u></u><br><u></u><br><u></u><br><u></u><br><u></u><br><u></u><br><u></u><br><u></u><br><u></u> |
|                                                                         | 문의전화 1588-4321 컨택센터                                                                                           | $\sim$                                               |                                                                         | ÷.                                                            | 문의전화 1588-4321 컨택센터                                                                        |                                                                                                    |
|                                                                         | 수납은행 및 게솨인호                                                                                                   |                                                      | - 1                                                                     |                                                               | 수답은행 및 계좌인호                                                                                |                                                                                                    |
| 국민은행                                                                    |                                                                                                    |                                                      | _ 1                                                                     | 국민은행                                                          |                                                                                            |                                                                                                    |
| 농협은행                                                                    |                                                                                                    |                                                      |                                                                         | 농협은행                                                          |                                                                                            |                                                                                                    |
| 하나은행                                                                    |                                                                                                    |                                                      |                                                                         | 하나은행                                                          |                                                                                            |                                                                                                    |

□ 본인이 출력하는 경우

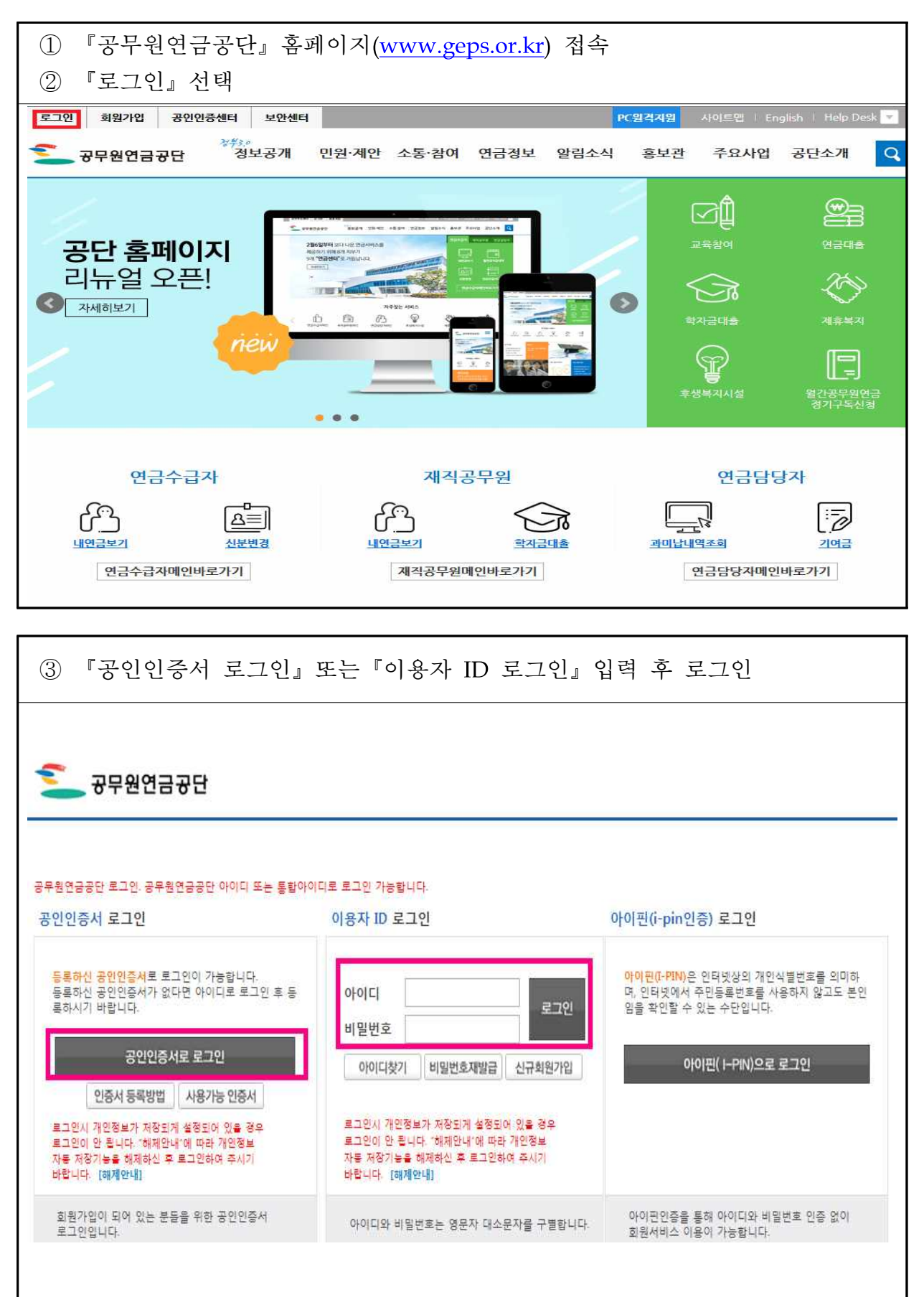

| ④ 교육참여 - 『고지서/        | 수료증 | 는 출력』 선                  | 택                                    |               |            |          |                       |
|-----------------------|-----|--------------------------|--------------------------------------|---------------|------------|----------|-----------------------|
| ⑤ 교육신청자의 발급니          | 개역의 | 『고지서』                    | 선택                                   |               |            |          |                       |
| ※ 선정된 후에는 발급          | 글내역 | 에『고지서                    | ]』로, 교육                              | 비 납부 후에       | 는 『영·      | 수중』      | ,                     |
| 교육참석 후에는 『            | 수료중 | 등』으로 보                   | 브여짐                                  |               |            |          |                       |
|                       |     |                          | 교육참여                                 |               |            |          |                       |
|                       | Į   |                          |                                      |               | 글씨크기조      | 절 (+) 초7 | <b>a</b> ] $\bigcirc$ |
| 💽 교육소개                | 교육지 | 료실                       |                                      |               |            |          | -                     |
| 교육신청                  |     |                          |                                      |               |            |          |                       |
| 교육신청현황조회              | 전   | 체보기 퇴직예정공                | 공무원교육 연금교육                           | e-생애설계교육      |            |          |                       |
| 고지서/수료증 출력            |     |                          |                                      | 제목            |            | 10건 🗸    | 검색                    |
| 교육자료실                 | 번호  | 구분                       |                                      | ᅨ목            | 등록일        | 조회수      | 첨부                    |
| - 전체보기<br>- 퇴직연금공무원교육 | 166 | 퇴직예정공무원교육                | 미래설계과정(59~60회차)<br>_2017.7.3.~7.7.   | 참석안내문(천안)     | 2017.06.15 | 263      | 0                     |
| - 연금교육<br>- e~생애설계교육  | 165 | 퇴직예정공무원교육                | 미래설계과경(61회차) 참석<br>_2017.7.3.~7.7.   | 1안내문(수안보)     | 2017.06.15 | 149      | 0                     |
| 교육커뮤니티                | 164 | 퇴직 <mark>예</mark> 정공무원교육 | 전직설계(재취업)과정 11호<br>_2017.7.3.~7.7.   | 의차 참석안내문(수안보) | 2017.06.15 | 64       | 0                     |
| 🚹 사이버 연금교육            | 163 | 퇴직예정공무원교육                | 미래설계과정(58회차) 참석<br>_2017.6:26:~6.30. | 1안내문(수안보)     | 2017.06.12 | 338      | 0                     |

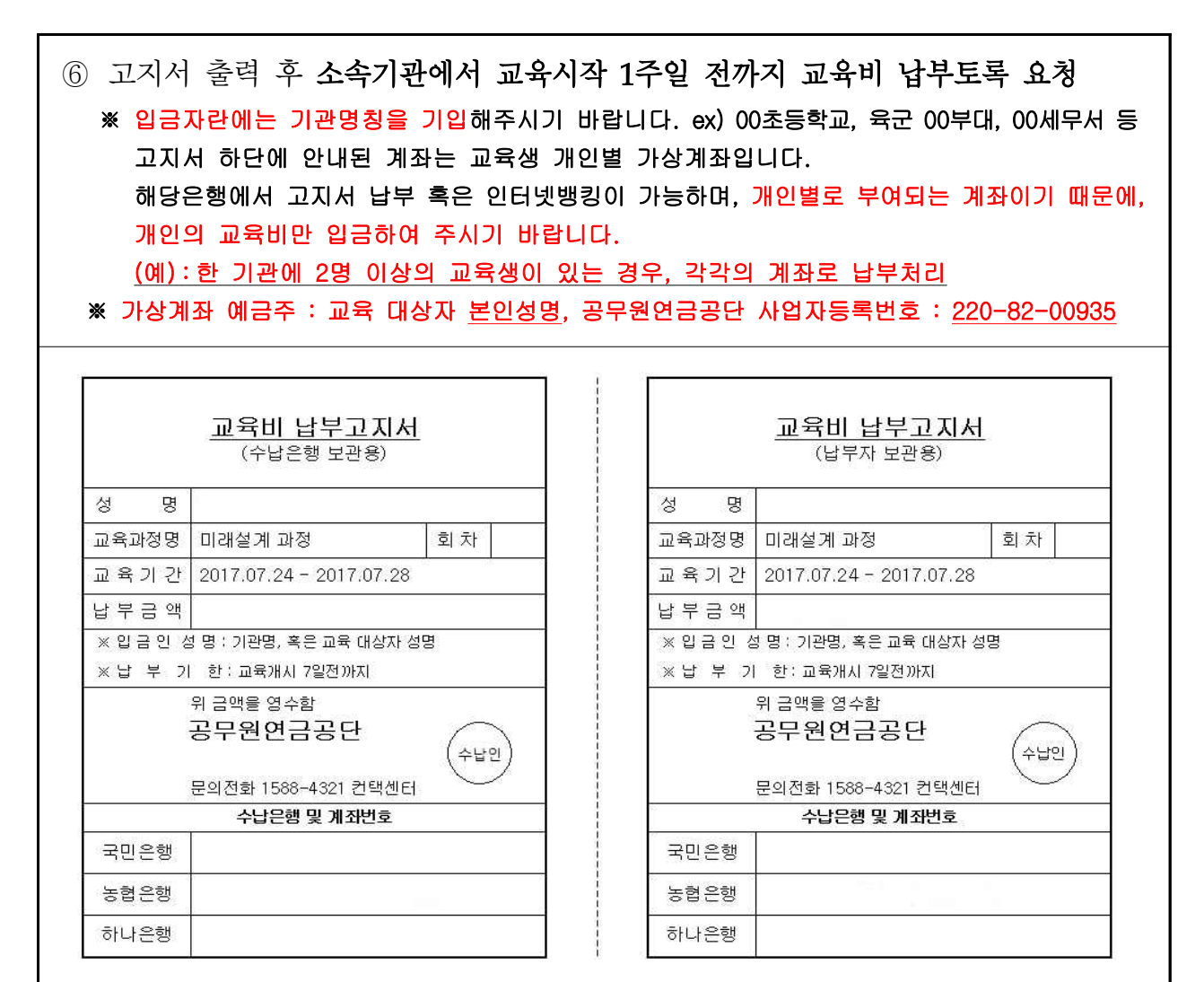

참고1

# 자주하는 질문 및 답변

| 구 분  |                                                                        | 질문(Q) 및 답변(A)                                                                                                    |
|------|------------------------------------------------------------------------|----------------------------------------------------------------------------------------------------|
|      | Q 교육신청기<br>A 2019. 2.11.<br><u>업무지원</u> 시                              | <b> 간은 언제인가요?</b><br><b>(월) 오전 10시부터 2.15.(금) 18:00까지 5일간</b> 공단홈페이지 <u>연금</u><br>  <u>스템</u> 을 통해 신청 가능합니다.                                                                                                    |
|      | Q 교육신청<br>A <u>소속기관</u><br>공단 홈페<br>※ 연금담당<br>구분(연금<br>관리실 fa<br>(교육권현 | 은 누가하고 어떻게 하나요?<br>연금담당자 및 교육담당자만 신청이 가능합니다.<br>이지 연금업무지원시스템을 통해 신청(신청방법 : 붙임3)<br>자 변경 : 공단 홈페이지 로그인-개인정보 수정-사용자<br>담당자로 설정)-기관내용 작성 후 신청서 출력-가입자<br>ax(02-560-2650) 송부<br>만 신청시 은퇴설계지원실로 fax(064-802-3449) 송부)                |
|      | Q 교육대상기<br>A 미래설계<br>공무원이며<br>대상입니다<br>※ 공로연수자5                        | 사는 어떻게 되나요?<br>과정은 퇴직예정 5년이내, 전직설계과정은 퇴직예정 2년이내<br>d, 미래설계(Life plan 4050)은 <b>40세('79년생)~55세('64년생)</b> 공무원<br>다.<br>E 해당되며, 교육종료일까지 재직 중인 경우만 신청가능(종료일 퇴직자 신청불가)                                                              |
| 교육신청 | Q 교육대상7<br>A 선착순이 이                                                    | 사 확정은 어떻게 하나요? 선착순 모집인가요?<br>\닙니다. <u>회차별로 무제한 접수 후 우선순위에 따라 선정합니다.</u>                                                                                                    |
|      | 1순위                                                                    | 은퇴설계교육공무원을 수료하지 않은 공무원<br>최근 3년간(2016. 1. 1.부터 2018. 12. 31.까지) 신청하는 동일과정을<br>수료한 실적이 없는 공무원<br>ex) 최근 3년간 전직설계(재취업)('17년1월), 미래설계('18년5월)를<br>수료한 경우 → '19년 교육신청시 전직설계(사회공헌, 귀농귀촌,<br>창업)에서만 1순위 자격 부여<br>※ 모든 특별과정은 수료실적에서 제외 |
|      | 2순위                                                                    | 퇴직예정일까지 잔여근무기간이 짧은 공무원                                                                                                    |
|      | 3순위                                                                    | 장기재직한 공무원(공무원연금법상 총 재직기간)                                                                                                    |
|      | <b>Q 과거 교육</b><br>A (담당자)<br>(개 인) <u>-</u>                            | <b>받은 이력은 어떻게 확인할 수 있나요?</b><br>업무지원시스템-연금교육-신청확인/취소/고지서출력-교육연도<br>수정 후 확인(2016년~2018년)<br>고객지원시스템-교육신청확인/고지서(수료증)출력-교육연도 수정                                                                                                    |

| 구 분  | 질문(Q) 및 답변(A)                                                                                                    |
|------|----------------------------------------------------------------------------------------------------|
| 교육신청 | <ul> <li>Q 교육신청시 명예퇴직 예정, 직급정년 등으로 자동입력된 정년퇴직예정<br/>일자를 수정해야 하는 경우 어떻게 하면 되나요?</li> <li>A 명예퇴직일자가 확정된 경우 퇴직예정일을 확정된 명예퇴직일로, 직급<br/>정년일 경우 퇴직예정일자로 반드시 수정하여 신청하여야 우선순위 선정시<br/>불이익이 없습니다.</li> <li>Q 교육신청여부는 어떻게 확인하나요?</li> <li>A (개 인) 공단홈페이지 - 교육참여 - 고지서/수료증발급<br/>(담당자) 공단홈페이지-연금담당자화면바로가기-연금업무지원시스템</li> </ul>                                                           |
|      | -연금교육-신청확인/취소/고지서줄력<br>▶ 진행상태에 <b>'확정대기'</b> 로 되어있으면 신청 완료                                                                                                    |
|      | Q 교육신청 기간 중 수정 및 취소는 어떻게 하나요?<br>A 교육취소는 기관연금(교육)담당자만 가능하며 공단홈페이지-<br>연금담당자화면바로가기-연금업무지원시스템- 연금교육-신청확인/취소/<br>고지서출력-대상자 성명 클릭- 『교육신청취소』체크박스 선택후,<br>『수정』버튼 클릭<br>※ 다른 회차로 변경하고자 할 경우 교육신청취소 후 새로운 과정으로 재신청해야 합니다.<br>※ 재확인 시 내역 조회가 되지 않을 경우, 취소처리 완료<br>☞ 교육확정후 교육비 납부완료시에는 『교육비환불신청서』 작성후<br>은퇴설계지원실로 팩스(064-802-3449) 또는 이메일(refund@geps.or.kr)로<br>발송하시면 교육취소 후 환불처리 됩니다. |
|      | Q 교육대상자 확정 발표는 언제 하나요?<br>A <u>2월 20일(수) 10시부터 공단 홈페이지를 통해 확인가능합니다.</u><br>(개 인) 공단홈페이지 - 교육참여 - 고지서/수료증발급<br>(담당자) 공단홈페이지 연금담당자화면바로가기-연금업무지원시스템-<br>연금교육-신청확인/취소/고지서출력<br>▶ <u>교육대상자 선정시 : 진행상태에 '교육확정'</u><br>교육대상자 미선정시 : 진행상태에 '미선정'으로 표기<br>※ 교육확정 안내 및 미선정시 미선정 사유를 SMS로 개별발송 예정                                                                                        |
|      | Q 미래설계과정과 전직설계과정을 동시에 신청 가능한가요?<br>A 네, 가능합니다. 단, 미래설계과정은 퇴직예정 5년이내, 전직설계과정은<br>퇴직예정 2년이내가 교육대상이므로 신청 자격요건에 맞아야 하며,<br>1인당 미래설계 1개 과정과 전직설계(재취업/사회공헌/귀농귀촌/창업)중<br>1개 과정만 신청 가능 ▷ 총 2개 과정까지 신청 가능<br>(교육대상자로 선정이 안된 경우 추후 미달과정에서 재신청 가능하며,<br>미달과정에 한해 1인당 미래설계 1개 과정과 전직설계 4과목 중 각각<br>1개 과정씩 총 5개 과정까지 신청 가능)                                                                |

| 구 분        | 질문(Q) 및 답변(A)                                                                                                    |
|------------|----------------------------------------------------------------------------------------------------|
| 교육신청       | <ul> <li>Q 미달된 차수·인원 확인 및 신청은 어떻게 하나요?</li> <li>A 2. 20.(수) 14:00부터 홈페이지 연금업무지원시스템을 통해 기관 연금<br/>(교육)담당자가 신청가능하며, 접수순으로 신청즉시 대상자 확정됩니다.</li> <li>※ 회차별 미달인원 확인 : 홈페이지 &gt; 연금업무지원시스템 &gt; 연금교육 &gt; 교육참가신청(퇴직예정자)에 표기된 회차별 신청가능인원 확인</li> </ul>                                        |
|            | Q 교육신청하려고 하는데 소속기관직원에 나오지 않는데 왜 그런가요? A 전월 중순~당월 초에 다른기관에서 전입한 직원은 아직 소속이 바뀌지 않았습니다. 공단 가입자관리실에 전화하셔서 소속변경을 요청하여 주시기 바랍니다. (가입자관리실 기관담당자 전화번호 : 1588-4321문의)                                                                                                    |
|            | Q 전년도(이전년도)에 미래설계과정, 전직설계과정을 수료했는데 이번에도<br>신청가능한가요?                                                                                                    |
|            | A 가능합니다. 농일연도에 농일과정 신정은 물가능하나, 교육신정연도가<br>다른 경우 신청이 가능합니다.<br>단, 우선순위 1순위에서는 제외되어 우선순위 선발시 교육대상자로 선정될<br>가능성이 낮아집니다.                                                                                                    |
|            | Q 미래설계과정 중 life plan 4050과정은 나이제한이 있던데 퇴직예정자는<br>신청 불가능한가요?<br>A 네, 신청 불가능합니다. <u>신청시 나이제한이 자동으로 걸려있기 때문에</u><br>해당 년도생이 아니면 신청이 되지 않습니다.                                                                                                    |
| 참석안내       | Q 교육비까지 납입한 상태입니다. 교육 참가 안내는 언제 해주나요?<br>A 교육과정 시작일 7일 전에 교육 참가신청 시 입력하신 e-mail주소로<br>참가 안내문을 보내드리며, 동시에 공단 홈페이지에도 게시합니다.<br>※ 공단 홈페이지(www.geos.or.kr) - 교육참여 - 교육자료실 - 참석안내문 확인                                                                                                    |
| 참가자<br>정 보 | <ul> <li>Q 동일 지역 내 다른 분들과 함께 이동하기 위해 교육 참가자 명단을<br/>알려줄 수 있는지요?</li> <li>A <u>개인정보보호법에 저촉되어 참가자 명단, 전화번호 등을 알려드릴 수</u><br/>없습니다. 소속 연금취급기관 연금담당자께서는 해당 기관 참가명단을<br/>확인할 수 있으니 소속기관에 문의하여 주시기 바랍니다.</li> </ul>                                                                          |
| 교육비용       | Q 교육비 부담주체가 궁금합니다.<br>A 자비 부담이 아닌 소속기관 부담입니다. 소속기관 교육비 예산지원<br>가능여부에 따라 기관교육담당자께서 교육을 신청해주시면 됩니다.                                                                                                    |
|            | <ul> <li>Q 교육참가비는 어떻게 구성되어 있나요? (4박5일 기준)</li> <li>A 4박5일 동안의 숙식비(숙박료, 식비) 35.5만원과 교육운영비(강사료, 교재비, 현장탐방경비, 다과비 등) 12.8만원으로 구성되어 있습니다.</li> <li>- 1인당 교육비는 미래설계/전직설계과정 모두 4박5일 과정은 483,000원, 3박4일 과정은 382,000원입니다. (참고2)</li> <li>※ 교육시작 7일전까지 고지서 출력후 고지서상 개인별 가상계좌로 반드시 납부</li> </ul> |

| 구 분         | 질문(Q) 및 답변(A)                                                                                                    |  |  |  |  |  |  |
|-------------|----------------------------------------------------------------------------------------------------|--|--|--|--|--|--|
| 입 · 퇴소      | <ul> <li>Q 교육 첫날 입소시간 또는 마지막 날 퇴소시간을 꼭 지켜야 하나요?</li> <li>A 교육기간은 공무수행 시간이므로 입·퇴소시간을 꼭 지키고 교육에 참석<br/>하셔야 합니다. 다만 긴급한 공무수행을 하여야 할 경우에는 예외를 둡니다.</li> </ul>                                                                                         |  |  |  |  |  |  |
| 숙소배정        | Q 교육 전날 교육장 도착시 숙소제공이 가능한가요?<br>A 교육은 월요일부터 진행되므로 전날 숙소 제공이 되지 않습니다.<br>다만, 호텔 측에 문의하여 비용을 개별납부(본인부담)하여 사용하실 수<br>있습니다. (호텔 프론트 전화번호 : 교육7일전 참가안내문에 안내)                                                                                           |  |  |  |  |  |  |
|             | <ul> <li>Q 숙박은 꼭 해야하나요? 가까운 지인집이 있어서 숙박은 안하고 싶은데요</li> <li>A 숙박은 꼭 해야합니다. 원활한 교육진행 및 안전사고 우려가 있어<br/>숙박은 배정된 숙소에서 해주시기 바랍니다.</li> <li>※ 교육비에 숙박비가 포함되어있음을 알려드립니다.</li> </ul>                                                                      |  |  |  |  |  |  |
|             | <ul> <li>Q 숙소에 지인, 동료 등과 같은 방을 사용하고 싶습니다.</li> <li>A 숙소배정은 교육 당일 호텔 접수현장에서 도착 순서대로 배정합니다.</li> <li>같은 객실 사용을 희망하시는 경우 최대한 협조해 드리고 있습니다.</li> <li>※ 교육시작일 이전에 미리 숙소를 지정하거나 배정하지 않습니다.</li> </ul>                                                   |  |  |  |  |  |  |
|             | Q 숙소 이용시 코골이 또는 개인 사정으로 1인실을 사용하고 싶습니다.<br>A 원칙적으로 1인실 사용은 불가합니다. 다만 호텔 객실에 여유가 있는 경우에는<br>개인이 별도의 숙박료를 호텔로 개별계산하신 후 사용하실 수 있습니다.<br>이에 대해서는 호텔 프론트로 문의하시기 바랍니다.<br>(호텔 프론트 전화번호 : 교육 7일전 참가안내문에 안내)                                              |  |  |  |  |  |  |
| 교육시간<br>인정  | <ul> <li>Q 교육 인정 시간은 어떻게 되나요?</li> <li>A <u>4박5일 과정은 27시간, 3박4일 과정은 20시간입니다.</u> 하지만 소속기관<br/>에서 정하는 교육훈련 기준으로 정식훈련 과정인지 소속기관에서 판단할<br/>사항입니다.</li> <li>※ 또한 교육 이수 시간 등록은 소속기관 교육 사이트에서 개인이<br/>처리해야 할 사항이며, 교육수료증 출력은 [교육수료이력조회방법] 참조</li> </ul> |  |  |  |  |  |  |
| 인터넷         | Q 호텔 내 인터넷 사용은 가능한가요?<br>A 호텔 내 마련되어 있는 PC를 필요시 이용하실 수 있습니다.<br>하지만, 이용고객의 수가 많은 관계로 개인용 노트북을 지참하시면<br>wifi연결이 가능하여 보다 편리한 이용이 가능하십니다.                                                                                                    |  |  |  |  |  |  |
| 복장 및<br>준비물 | Q 교육 참가시 복장 및 준비물은 무엇인지요?<br>A 복장은 간소복입니다. 호텔에서는 수건, 비누, 드라이기를 제공하므로<br>개인은 샴푸, 칫솔, 치약, 면도기 등과 현장 탐방시 필요한 썬크림, 모자,<br>운동화 등을 준비하시면 됩니다.                                                                                                    |  |  |  |  |  |  |

[서식 1]

| 교육비 환불신청서(은퇴설계교육)              |         |       |       |                  |   |  |     |   |   |  |  |
|--------------------------------|---------|-------|-------|------------------|---|--|-----|---|---|--|--|
| (기관담당자 작성)                     |         |       |       |                  |   |  |     |   |   |  |  |
| 교                              | 소       | 속     |       | 연 락 처<br>(H. P.) |   |  |     |   |   |  |  |
| क्रि<br>मा                     | 성       | 명     |       | 생 년 월 일          |   |  |     |   |   |  |  |
| 내<br>상                         | 과 정     | 명     | Ē     | 입 금              | 일 |  | ••• |   |   |  |  |
| ~r                             | 입금      | 액     | 금 원(₩ |                  |   |  |     |   | ) |  |  |
| 환불사유<br><b>하</b>               |         |       |       |                  |   |  |     | 1 |   |  |  |
| 2                              | 치ㅂ긔기    |       | 은 행 명 | 예금주              |   |  | 금주  |   |   |  |  |
| 불                              | - 1 ē / | 11-24 | 계좌번호  |                  |   |  |     |   |   |  |  |
| 위와 같이 납부한 교육비 환불을 신청합니다.       |         |       |       |                  |   |  |     |   |   |  |  |
| ※ 첨부서류 : 교육비 환불용 기관 예금통장사본 1부. |         |       |       |                  |   |  |     |   |   |  |  |
|                                |         |       |       |                  |   |  |     |   |   |  |  |
| 년 월 일                          |         |       |       |                  |   |  |     |   |   |  |  |
| (소속기관장) 직 인                    |         |       |       |                  |   |  |     |   |   |  |  |
|                                |         |       |       |                  |   |  |     |   |   |  |  |
| * 연금담당자 전화번호(필수):( ) -         |         |       |       |                  |   |  |     |   |   |  |  |
| 공무원연금공단 이사장 귀하                 |         |       |       |                  |   |  |     |   |   |  |  |

※ 이메일 <u>refund@geps.or.kr</u> 또는 FAX 064-802-3449 로 송부하여 주시기 바랍니다.
※ 환불은 신청서 접수 후 14일 이내 신청 계좌로 입금 됩니다.